## Learnmode「學習吧」學生登入教學

**1.** 請在 Chrome 瀏覽器中搜尋「學習吧」 <u>https://www.learnmode.net/</u>, 然後按右上方的「登入」

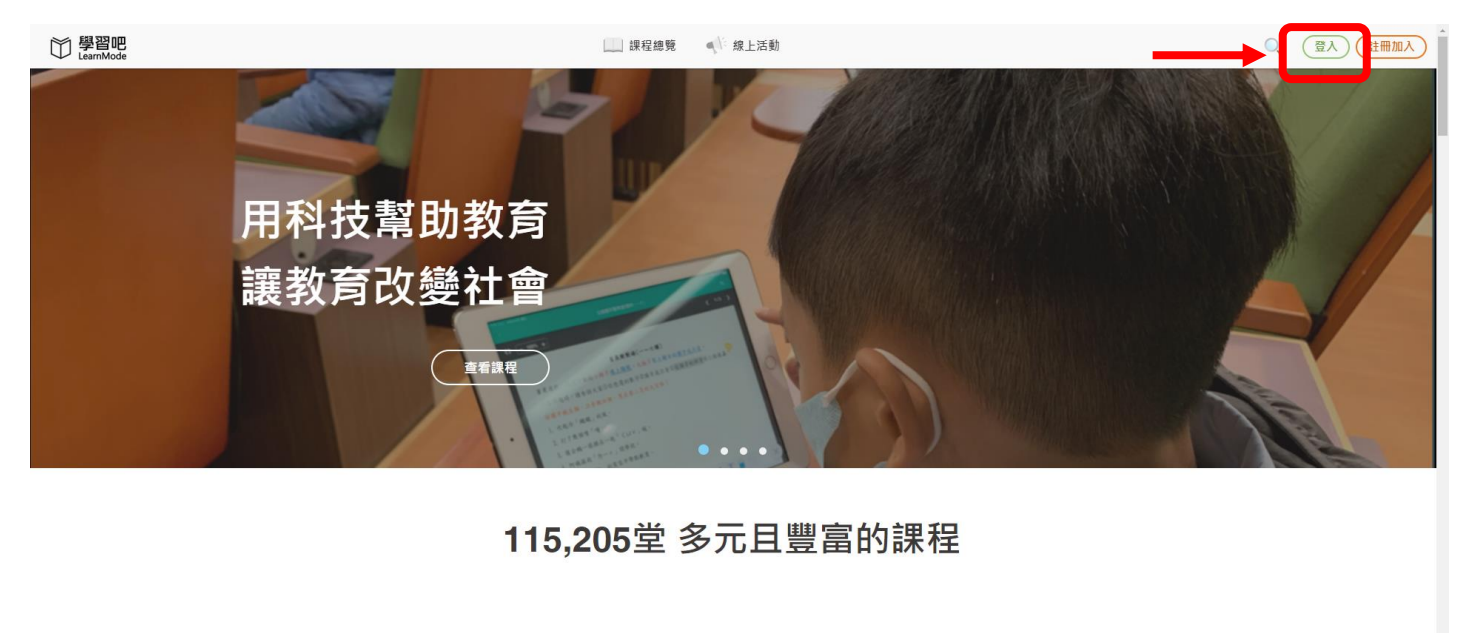

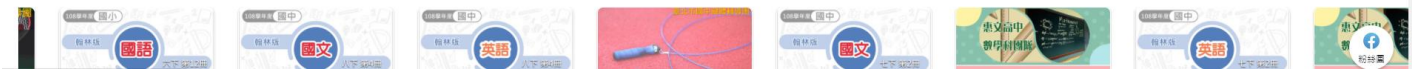

2. 點選「切換附屬帳號」

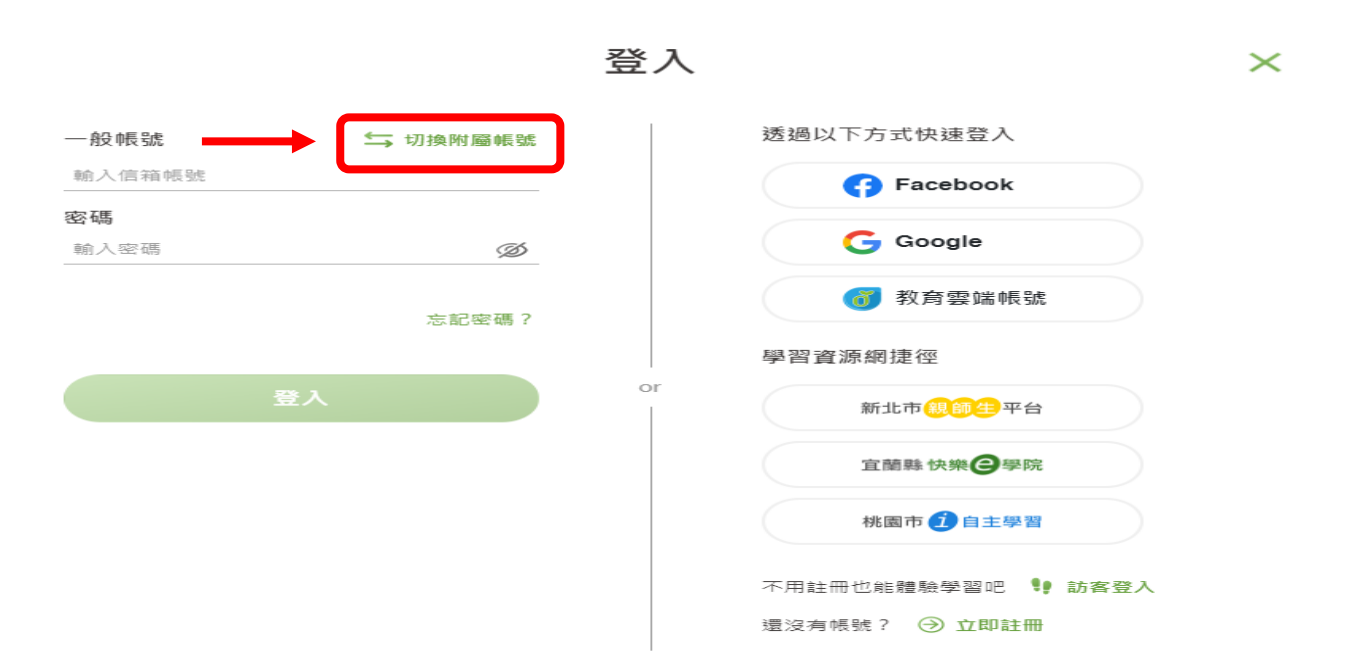

3. 輸入附屬帳號及密碼後按「登入」 快樂國小學生帳號:hstOOOOO(年級 1 碼. 斑級 2 碼. 座號 2 碼) 密碼同帳號

例如: 王小明是 6 年 1 班 38 號, 那麼王小明的附屬帳號是 hst60138, 密碼也是 hst60138

習 λ

| 附屬帳號              | ∽ 刀換一般帳號 | 透過以下方式快速登入      |
|-------------------|----------|-----------------|
| 輸入附屬帳號            | @lms.com | Facebook        |
| <b>密碼</b><br>輸入密碼 | Ø        | G Google        |
|                   |          | <b>资</b> 教育雲端帳號 |
|                   |          | 學習資源網捷徑         |
| <u>ﷺ</u>          |          | for 新北市保留生平台    |
|                   |          | 宜蘭縣快樂 全學院       |
|                   |          | 桃園市 1 自主學習      |

4. 登入後,點選「我的課程」,即可進入老師所開授的線上課程。

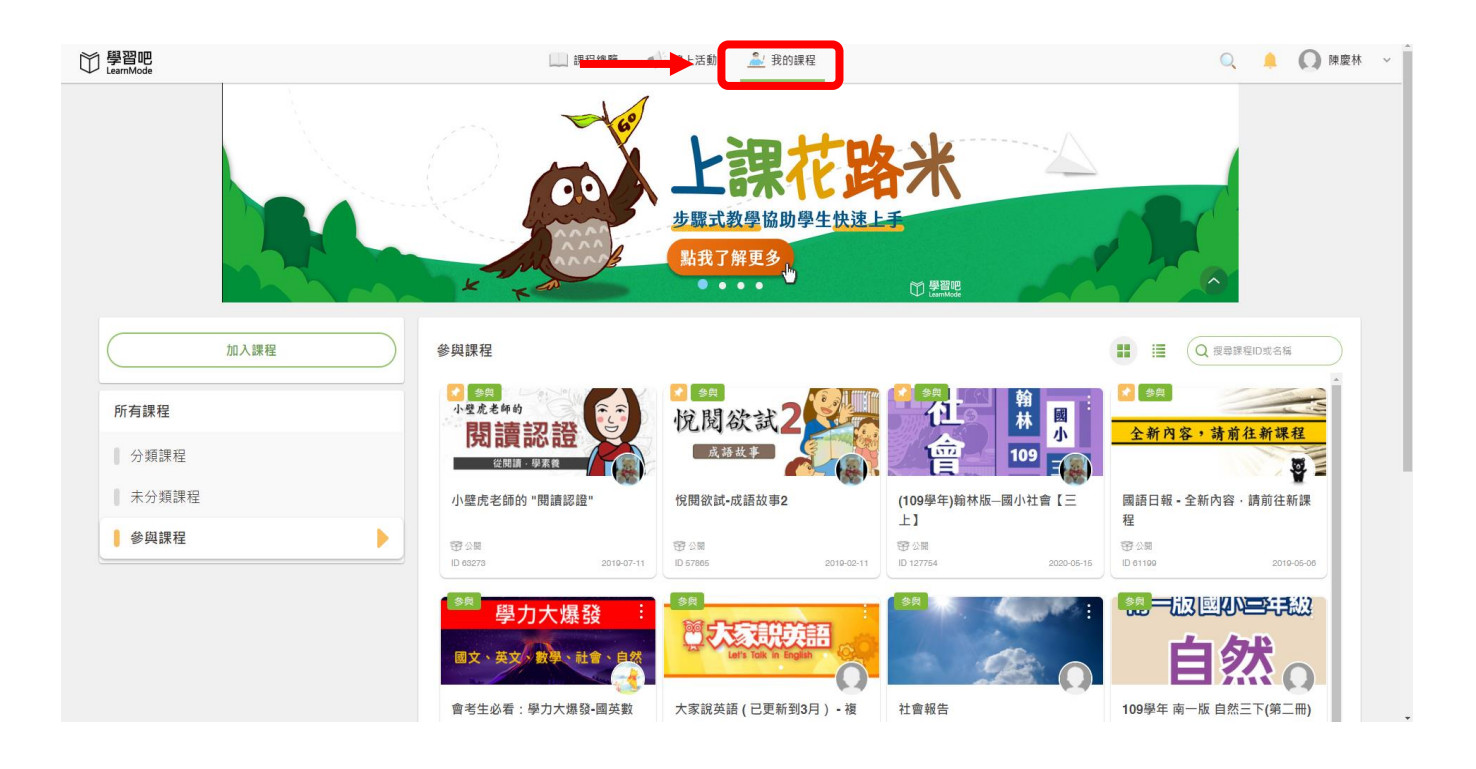